## <u>FUNDANET</u>

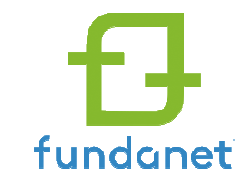

Software del servicio de farmacia para ayudar a la gestión de los Estudios Clínicos. Dispone de una plataforma de acceso web para los diferentes gestores del estudio, como coordinadores o monitores, los cuales podrán consultar en tiempo real el estado de los estudios así como generar informes con la información más relevante.

### Proporciona acceso a:

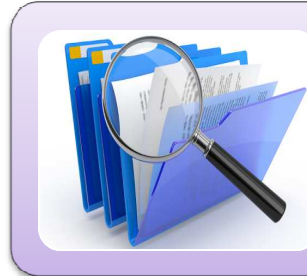

#### Documentación de la unidad

- Manual de bienvenida al monitor
- CV y GCPs de los farmacéuticos
- Certificados de calibración y registros semanales de Tª
- Documentación del ensayo (temptales y confirmaciones envíos IWRS)

#### Contabilidad de la medicación

• Estocs y dispensaciones en tiempo real

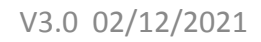

### 1. ¿Cómo acceder a Fundanet web?

• Entrar en: <u>https://fundanet.vhir.org/EstudiosClinicos/</u>

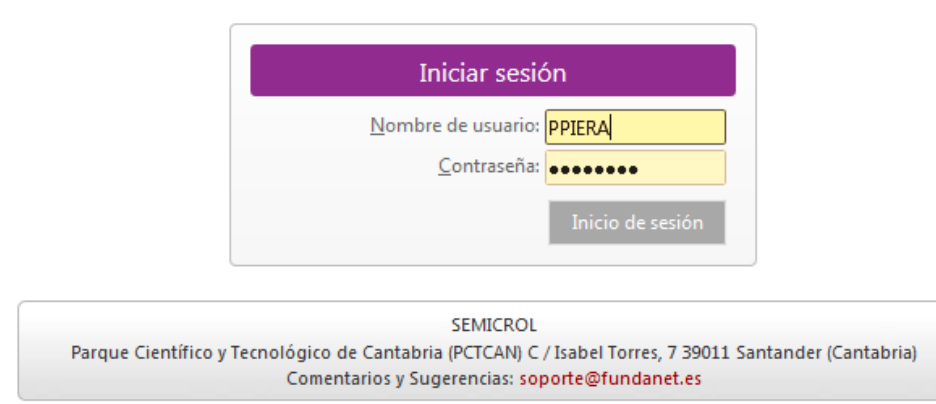

#### • Acceso a Fundanet Web:

• El equipo de farmacia será el encargado de proporcionar las claves de acceso vía email.

#### • Normalmente:

Nombre de usuario: Inicial del nombre + primer apellido en mayúsculas (SIN ACENTOS).
 Ej: Pablo Piera → PPIERA

#### • Contraseña:

Primer acceso: Nombre de usuario. Obligatorio cambiarla en el primer acceso.
 Resto de accesos: Contraseña a elección del usuario.

### 2. Navegar por el desplegable

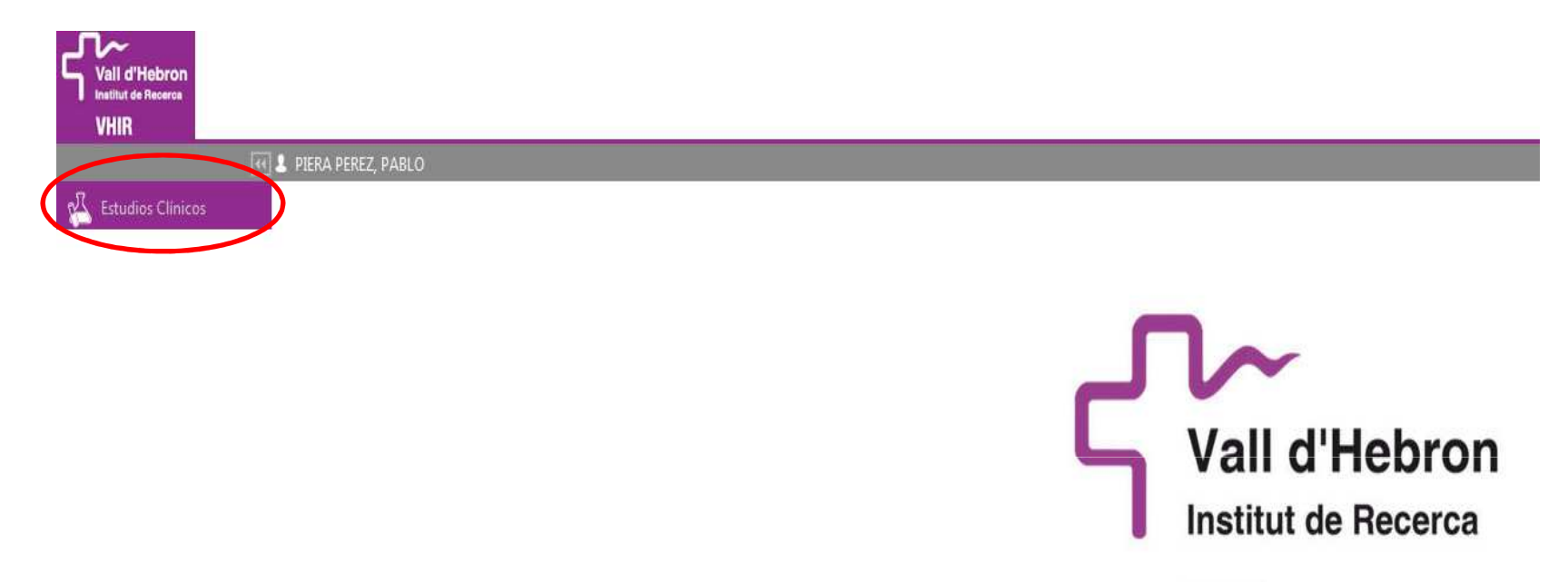

VHIR

Una vez hemos accedido con nuestras claves, clicar en la pestaña "Estudios clínicos", situada en la esquina superior izquierda.

### 3. Documentos de interés

|                       | I PIERA PEREZ, PABLO |
|-----------------------|----------------------|
| 🔏 Estudios Clínicos   |                      |
| Inicio                |                      |
| Estudios Clínicos     |                      |
| Noticias              |                      |
| Informes              |                      |
| Documentos de Interés |                      |

Seleccionando la pestaña "Documentos de interés" del desplegable, podremos consultar la documentación de la unidad.

•IMPORTANTE: Para estudios gestionados por la unidad de Pilar Suñé, hay que clicar la carpeta UAC (Unitat Assaigs Clínics). La otra carpeta (USIFO-UITM) corresponde a la documentación generada por la unidad dirigida por Isabel Cidoncha/Laura Mañós.

### 3. Documentos de interés

|                        | 🛚 🕹 PIERA PEREZ, PABLO                      |
|------------------------|---------------------------------------------|
| -<br>Estudios Clínicos | DOCUMENTOS DE INTERÉS                       |
| Inicio                 | DOCOMENTOS DE INTERES                       |
| Estudios Olisions      | A 📕 NAC                                     |
| Estudios Clínicos      | <ul> <li>Documento de bienvenida</li> </ul> |
| Noticias               | Documento bienvenida v10                    |
| Informes               | Plantilla hojas de contabilidad             |
| P                      | 🔺 🌽 Personal                                |
| Documentos de Interes  | A 🕼 CVs                                     |
|                        | CV Carlos Ortega 2Feb2021                   |
|                        | CV Pablo Piera 16Dec2020 signat             |
|                        | CV Pilar Suñe 16Dec2020 signat              |
|                        | 4 🎍 GCPs                                    |
|                        | GCP Carlos Ortega 24Dec2020                 |
|                        | PABLO PIERA GCP Certificate 10Mar2020       |
|                        | PS GCP Certificate 6Sep2019                 |
|                        | 4 🍌 Temperaturas                            |
|                        | 🔺 🍌 Certificado de calibración              |
|                        | 🗁 🌗 Temperatura ambiente                    |
|                        | 🗁 🍑 Nevera 1                                |
|                        | 🗁 🍑 Nevera 6                                |
|                        | 🗁 🌗 Congelador -20                          |
|                        | 🔺 🌗 Registros semanales                     |
|                        | 🖻 鷆 Antigua Ubicación                       |
|                        | 🔺 🍶 Nueva Ubicación                         |
|                        | 🕨 🁪 ИАС-ТА                                  |
|                        | D 👪 UAC-CF                                  |
|                        | D 📕 UAC-C                                   |
|                        | 🖻 🌽 UAC-N                                   |
|                        | 🖻 퉬 Notas de archivo                        |

Procedimientos Destrucción

En el desplegable "Documentos de interés" se pueden consultar y descargar:

•Documento de bienvenida de la unidad: Incluye datos de contacto, dirección, personal y breve explicación de los procedimientos de la unidad.

• Plantillas de Fundanet para autorización por parte de promotores.

• CV y GCPs de los farmacéuticos.

•Certificados de calibración de las neveras y congeladores de la unidad.

•Registros semanales de las neveras y congeladores de la unidad. Se actualizan mensualmente.

# 3. Documentos de interés: Certificados de calibración y registros de temperatura

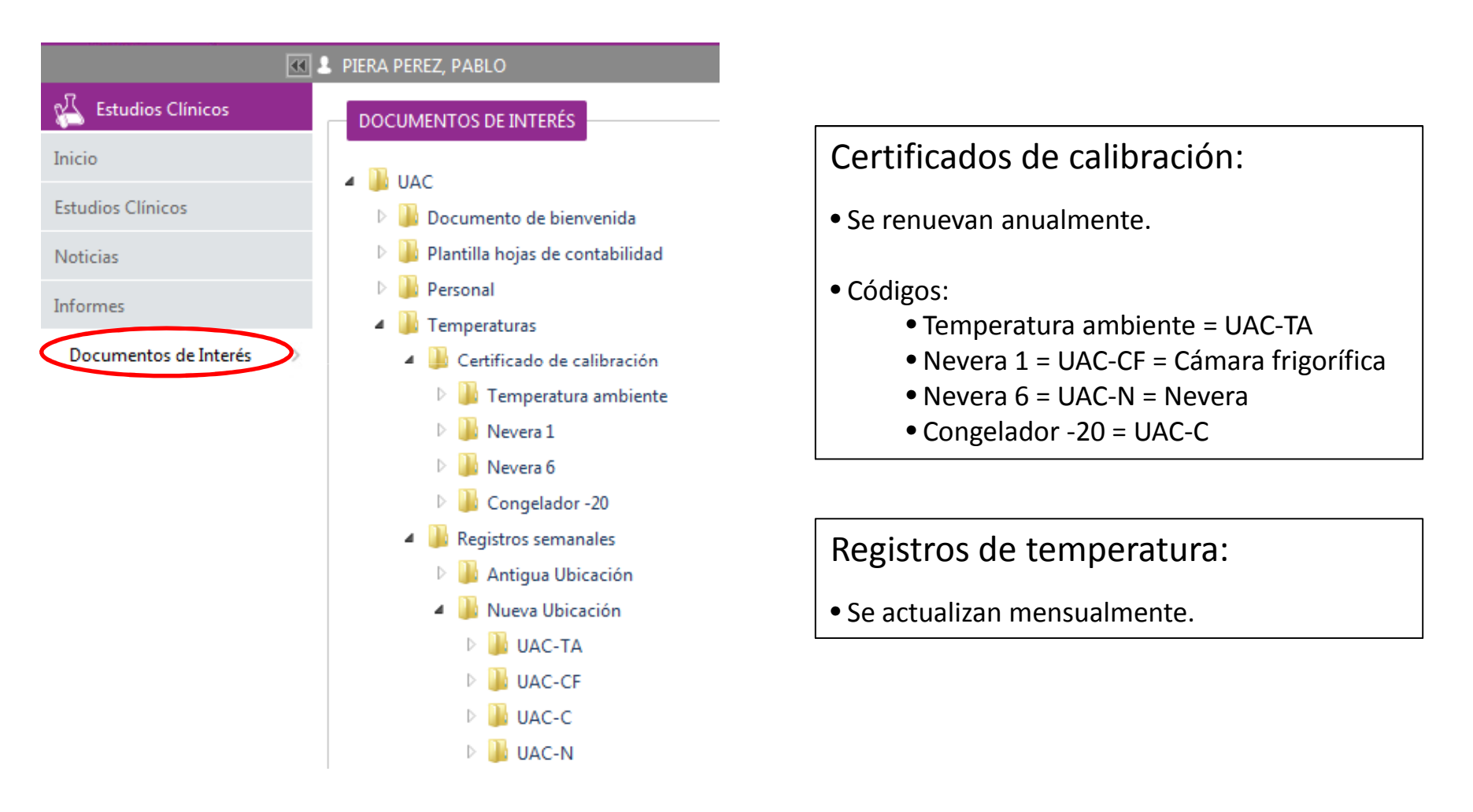

### 4. ¿Qué estudios puedo consultar?

|                             |   | PIERA PEREZ, PABLO    |                     |                            |             |                        |           |  |     |                     | en es 🖸 Ca                  | mbiar Contra           |
|-----------------------------|---|-----------------------|---------------------|----------------------------|-------------|------------------------|-----------|--|-----|---------------------|-----------------------------|------------------------|
| 🖧 Estudios Clínicos         |   | ESTUDIOS CLÍNICOS     |                     |                            |             |                        |           |  |     |                     |                             |                        |
| Inicio<br>Estudios Clínicos | > |                       | TIPO DE EST         | UDIO                       | EST. ESTUI  | IDIOS: ACTIVO CON MEDI | DICACIÓN, |  |     |                     |                             |                        |
|                             |   | Arrastrar un encabeza | do de columna y dej | arlo aquí para agrupar por | esa columna |                        |           |  |     |                     |                             |                        |
| Informes                    |   | Código                | Cod. Protocolo      | Título                     |             |                        |           |  | Inv | estigador Principal | Estac                       | do                     |
| Documentos de Interés       |   |                       |                     |                            |             |                        |           |  |     |                     |                             | -                      |
|                             | ( | PROVA                 |                     | PROVA AGENDA               | ン           |                        |           |  |     |                     | ACTIVO<br>MEDICACIÓ<br>/201 | CON<br>)N (27/11<br>9) |
|                             |   |                       |                     |                            |             |                        |           |  |     |                     |                             |                        |
|                             |   |                       |                     |                            |             |                        |           |  |     |                     |                             |                        |
|                             |   |                       |                     |                            |             |                        |           |  |     |                     |                             |                        |
|                             |   |                       |                     |                            |             |                        |           |  |     |                     |                             |                        |

- 1. Para saber a que estudios tenemos acceso, debemos seleccionar la segunda pestaña "Estudios clínicos".
- 2. Tras una búsqueda de unos segundos, el sistema nos ofrece los estudios en los que tenemos dado de alta el acceso web.
- 3. En el caso del ejemplo, el monitor sólo tiene acceso a un estudio cuyo nombre es "PROVA AGENDA"

## 5. Descargar documentación del

### ensayo

| 🛛 🕹 PIERA PEREZ, PABLO | )                                                                                                    |                                                                                                    | en es 🥺 Cambiar Contr                                                                                                    |
|------------------------|----------------------------------------------------------------------------------------------------|----------------------------------------------------------------------------------------------------|----------------------------------------------------------------------------------------------------|
| ESTUDIOS CLÍNICO       | s                                                                                                    |                                                                                                    |                                                                                                    |
|                        | TIPO DE EST                                                                                              | JDIO                                                                                                    |                                                                                                    |
|                        | Todos                                                                                                    |                                                                                                    |                                                                                                    |
|                        |                                                                                                    |                                                                                                    |                                                                                                    |
| Arrastrar un encabeza  | ado de columna y dej                                                                                     | rfo aquí para agrupar por esa columna                                                                                                    |                                                                                                    |
| Código                 | Cod. Protocolo                                                                                           | Título Investigador Principal                                                                                                    | Estado                                                                                                    |
|                        |                                                                                                    |                                                                                                    |                                                                                                    |
| DROVA                  |                                                                                                    | PROVA AGENDA                                                                                                    | ACTIVO CON<br>MEDICACIÓN (27/11<br>/2019)                                                                                                    |
|                        | PIERA PEREZ, PABLO ESTUDIOS CLÍNICO     Series     Arrastrar un encabeza     Código     Código     PROYA | PIERA PEREZ, PABLO  ESTUDIOS CLÍNICOS      OS EST     TIPO DE ESTI     Todos  Arrastrar un encabezado de columna y deja      Código Cod. Protocolo      OS PROYA      PROYA | PIERA PEREZ, PABLO         ESTUDIOS CLÍNICOS         Impo DE ESTUDIO         Impo DE ESTUDIO         Impo DE ES |

- 1. En "Estudios Clínicos" clicar sobre el enlace en el código del ensayo.
- 2. El enlace nos llevará a la información descriptiva del ensayo.
- 3. Clicar en la parte superior izquierda sobre el icono con un clip: "Ver documentos del estudio clínico".

| ESTUDIO Código<br>General         | PROVA AGENDA (PROVA) Título<br>Datos Técnicos Stakeholders | PROVA AGENDA            |                                                             |
|-----------------------------------|------------------------------------------------------------|-------------------------|-------------------------------------------------------------|
| Ver Documentos d                  | el Estudio Clínico                                         |                         |                                                             |
| Unidad de Gestión<br>UAC - Actius | Código<br>PROVA                                            | Unidad de Investigación | <b>Tipo de Estudio</b><br>Ensayo clínico con<br>Medicamento |
| Código protocolo<br>PROVA AGENDA  | Código Comité                                              | Nº EudraCT              | Código NCT                                                  |

### 5. Descargar documentación del ensayo

1. Se abrirá una pantalla con los documentos del ensayo en una estructura de carpetas determinada.

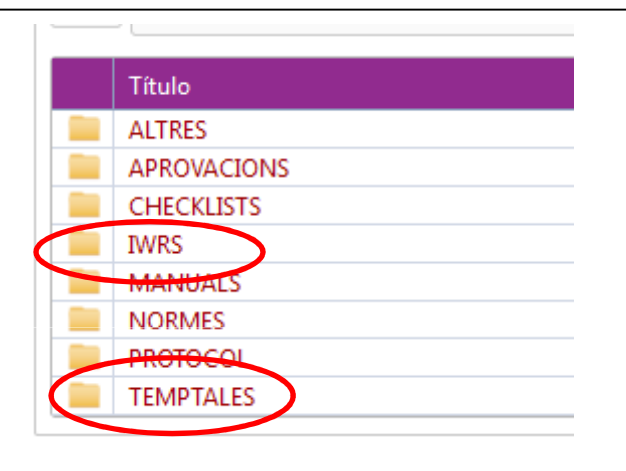

2. Abrir la carpeta de interés. Si el personal de farmacia nos ha dado acceso previamente, podremos consultar y descargar los documentos de las carpetas TEMPTALES (Documentos de temperatura en transporte de los envíos recibidos) e IWRS (correos electrónicos de confirmación de envíos).

Para descargar el documento clicaremos sobre el icono de descarga a la derecha.
 A continuación podremos abrir o guardar el documento en nuestro ordenador.

| 3 | Inicio TEMPTALES |           |                   |            |                         |   |
|---|------------------|-----------|-------------------|------------|-------------------------|---|
|   | Título           | Número    | Tipo de Documento | Fecha      | Usuario Creación        | 1 |
|   | TEMPTALE 1A      | 2021/8787 | INFORME           | 02/12/2021 | Pilar Suñe Martin (ENS) | త |

### 6. Extracción de información relativa a estudios

| Estudios Clínicos     | Los de Informe                                                                                                    |
|-----------------------|----------------------------------------------------------------------------------------------------|
| Inicio                |                                                                                                    |
| Estudios Clínicos     | Medicamentos Dispensables procedimiento médico que esté en estado pendiente y que el coordinador ya debería haber rellenado a día de hoy, teniendo en cuenta el número de días de plazo indicado en el contrato del estudio si el procedimiento médico e una fila por cada paciente que no tenga generada su agenda. |
| Noticias              | Novimientos del Almacen Medic.Dispensables                                                                                                    |
| Informes              | + No de Estudio: Solo se muestran los estudios con el Tipo de Proyecto indicado (pestaña Datos Generales).<br>+ Fecha Natio Desde y Hasta: Solo comunestran las visitas cuya Fecha de Inicio se encuentre dentro del periodo.                                                                                        |
| Documentos de Interés | + F. Proced. Desde y Hasta: Solo se muestran los procedimientos médicos que se encuentren dentro del periodo.<br>+ Simular Usuario Web (*): Si se indica un usuario web, los resultados se muestran como si el informe lo hubiese generado el usuario seleccionado.                                                  |
|                       | + Formo parte como equipo científico (*): Si se marca el check solo se muestran los estudios en los que formo parte del personal a día de hoy.                                                                                                    |
|                       | OPCIONES SOBRE LAS COLUMNAS DEL INFORME:<br>+ Personal a Mostrar en los Resultados: Modifica el contenido que se muestra en las columnas relativas al personal del estudio de la siguiente manera:                                                                                                    |
|                       | Activos: Muestra el personal que estuvo activo en el estudio al menos un día en el periodo de fechas indicado entre F. Participa Desde y Hasta.                                                                                                    |
|                       | Todos: Muestra todo el personal vinculado al estudio.<br>+ Incluir datos personales de pacientes (*): Se añaden columnas al informe con los datos personales de cada paciente, como fecha de nacimiento, sexo, ? etc.                                                                                                |
|                       | (*) Los campos marcados con un * pueden no estar disponibles para todos los usuarios.                                                                                                    |
|                       | FILTROS DEL INFORME                                                                                                    |
|                       | Tipo de Estudio                                                                                                    |
|                       |                                                                                                    |
|                       | Fecha Visita Desde     Fecha Visita Hasta                                                                                                    |
|                       | E. Proced. Desde E. Proced. Hasta                                                                                                    |
|                       |                                                                                                    |
|                       |                                                                                                    |
|                       | OPCIONES SOBRE LAS COLUMNAS DEL INFORME                                                                                                    |
|                       | Personal a Mostrar en los Resultados F. Participa Desde F. Participa Hasta                                                                                                    |
|                       | Activos                                                                                                    |
|                       |                                                                                                    |

- 1. Seleccionar la pestaña del desplegable "Informes".
- 2. Seleccionar el tipo de informe que queremos extraer (ver diapositiva siguiente).

#### 5. Extracción de información relativa a estudios

| ••                    | 💄 PIERA PEREZ, PABLO en es 🧿 Cambia                                                                                                    |
|-----------------------|----------------------------------------------------------------------------------------------------|
| Estudios Clínicos     | Tipo de Informe                                                                                                    |
|                       | Stock Medicamentos Dispensables 🔹                                                                                                    |
| Inicio                | Descripción del Informe                                                                                                    |
| Estudios Clínicos     | RESULTADO: Genera un listado con una fila por cada medicamento dispensable, lote y kit (si aplica) de cada estudio clínico, con los datos del estudio, del medicamento, del lote y del kit.                                                                                                    |
| Noticias              | FILTROS DEL INFORME:<br>+ Tipo de Estudio: Solo se muestran los estudios con el Tipo de Proyecto indicado (pestaña Datos Generales).                                                                                                    |
| Informes >            | + Fecha Desde y Hasta: Solo se muestran los estudios cuya Fecha de Incorporación (pestaña Fechas/Datos Adicion.) se encuentre dentro del periodo. Excepto cuando el periodo de fechas indicado sea un año completo (01/01/año - 31/12/año), en cuyo cas<br>Estudio Clínico) coincida con el año indicado. |
| Documentos de Interés | FILTROS DEL INFORME         Tipo de Estudio         Fecha Desde         Fecha Desde         Fecha Desde         J                                                                                                    |
|                       | Generar                                                                                                    |

- Seleccionar el tipo de informe que queremos extraer. 1.
- 2. Dejar en blanco el desplegable "Tipo de estudio".
- 3. Dejar en blanco las fechas.
- El sistema genera un informe en formato Excel que contiene información **de todos los estudios para los que estamos** 4. **dados de alta**  $\rightarrow$  Filtrar para encontrar la información deseada.

#### Tipos de informe e información que proporcionan:

| Stock Medicamentos Dispensables |                  |   |                  |                      |      |   |             |  |           |          |         |                |
|---------------------------------|------------------|---|------------------|----------------------|------|---|-------------|--|-----------|----------|---------|----------------|
|                                 |                  |   |                  |                      |      |   |             |  |           |          |         |                |
| Código Identificativo 💌         | Código Protocolo | • | Código Eudract 💽 | Título del Estudio 💌 | Тіро | • | Medicamento |  | Nº Lote 💌 | Nº Kit 💽 | Stock 💌 | F. Caducidad 💌 |
|                                 |                  |   |                  |                      |      |   |             |  |           |          |         |                |
| Medicamentos Dispensable        | s                |   |                  |                      |      |   |             |  |           |          |         |                |

| Nombre del Fármaro V Código Protocol V Investigador Principal V Servicio V Ubicación V Ubicación No Útil V Conservación V Tª Mínima V Tª Mínima V Stock V Stock V Stock V | Investigador Principal 😴 Servicio 😴 Ubicación 👻 Ubicación No Útil 😴 Conservación 😴 Tê Mínima 😴 Tê Máx | Máxima 🔽 Stock 👻 Stock No Lítil 🔽 Observaciones del Fármaco 🗶 Email del Monitor 🔽 |
|----------------------------------------------------------------------------------------------------|----------------------------------------------------------------------------------------------------|-----------------------------------------------------------------------------------|
|                                                                                                    |                                                                                                    |                                                                                   |

| Movimientos del Alm               | ovimientos del Almacén Medic.Dispensables |                      |                          |                          |                        |                      |                        |                    |                               |               |  |  |
|-----------------------------------|-------------------------------------------|----------------------|--------------------------|--------------------------|------------------------|----------------------|------------------------|--------------------|-------------------------------|---------------|--|--|
|                                   |                                           |                      |                          |                          |                        |                      |                        |                    |                               |               |  |  |
| Código Identificativo del Estudio | Código Protocolo 👻                        | Título del Estudi    | Producto de Almacén 🖵    | Unidad de Dispensación 👻 | Tipo Movimiento 🖵      | Subtipo Movimiento 🖵 | Código de Referencia 👻 | Fecha Movimiento 🖵 | Cantidad Movimiento Almacér 👻 | Kit Almacén 🖵 |  |  |
| PROVA                             |                                           | PROVA AGENDA         | PROVA                    |                          | Dispensación/Consum    | 0                    |                        | 07/11/2019         | 5                             |               |  |  |
| PROVA                             |                                           | PROVA AGENDA         | PROVA                    |                          | Entrada Almacén        |                      |                        | 07/11/2019         | 10                            |               |  |  |
|                                   |                                           |                      |                          |                          |                        |                      |                        |                    |                               |               |  |  |
|                                   |                                           |                      |                          |                          |                        |                      |                        |                    |                               |               |  |  |
| Lote Movimiento                   | Fecha Caducidad Lote                      | Id. Paciente Estudio | Observaciones Movimiento | Responsable              | Centro                 | Servicio             |                        |                    |                               |               |  |  |
| 123456                            | 31/01/2021                                |                      |                          | PABLO PIERA PEREZ        | Hospital Universitario | Farmacia             |                        |                    |                               | 11            |  |  |
| 123456                            | 31/01/2021                                |                      |                          | PABLO PIERA PEREZ        | Hospital Universitario | Farmacia             |                        |                    |                               | **            |  |  |
|                                   |                                           |                      |                          |                          |                        |                      |                        |                    |                               |               |  |  |